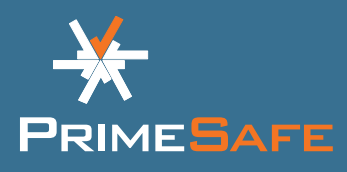

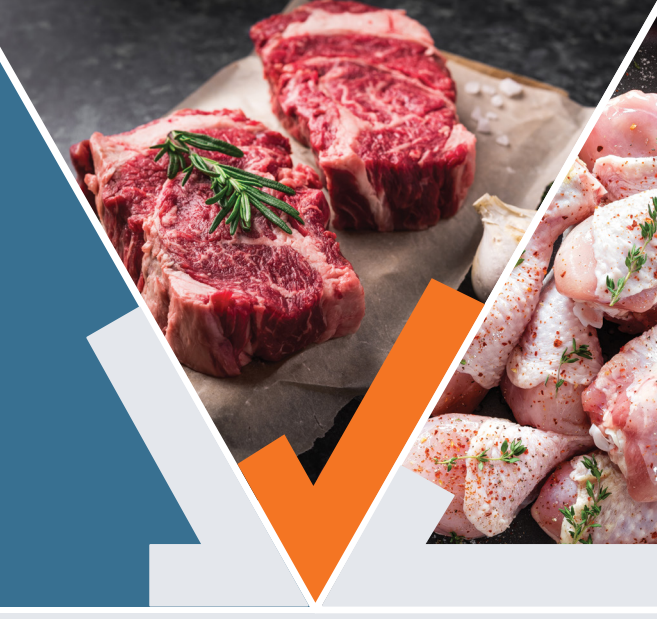

### Welcome to the PrimeSafe Licensee Portal. New features have been added to improve your experience:

- You can use the Portal on a computer, mobile phone or tablet.
- The information you provide autosaves. This means you can start an application, leave it (including close the browser) and return to it.
- Data that PrimeSafe already has on file is pre-filled into the application form where possible.
- There are fewer pages for each application or renewal form, making it easier to see your progress.
- The navigation pane at the top of the Portal means you easily move through the application process.

### **Overview**

| Step 1: Log in                           | 1 |
|------------------------------------------|---|
| Step 2: Pick licence category            | 2 |
| Step 3: Fill in applicant details        | 3 |
| Step 4: Fill in licence details          | 3 |
| <b>Step 5:</b> Fill in applicant history | 4 |
| Step 6: Complete declaration             | 4 |
| Step 7: Pay fee                          | 5 |
| Step 8: Form completed                   | 5 |

### Step 1: Log in

- Go to https://portal.primesafe.vic. gov.au/s/login/
- If you already have an account with the PrimeSafe Licensee Portal (e.g. you created one last year to renew your licence/s), use your email and password to log in.
- If you do not have an account, register for one by entering your email and a password.

Note: The password must be at least 13 characters long and include upper and lower case letters, at least one number and at least one symbol.

|                       | IESAFE              |
|-----------------------|---------------------|
| Please enter your lo  | gin details below:  |
| 💄 Email               |                     |
| Password              | •••]                |
| Log                   | in                  |
| Forgot your password? | Don't have a login? |

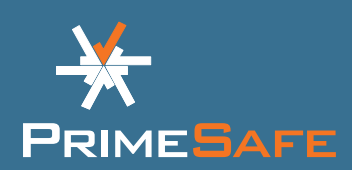

### **Step 2:** Pick licence category

- Select 'Apply for a Licence' from the menu bar on the left-hand side of the screen.
- Click the licence type you want to apply for.
- Click the APPLY FOR LICENCE button at the bottom.

**Note:** If you are not sure which licence is right for you, click on the 'More Info' button at the bottom of the page. This will take you to a webpage with information on all PrimeSafe licences.

 Our privacy policy will show on the screen. Be sure to read the entire policy. Once you have scrolled to the bottom of the policy, tick the box that you have read and agree with it. Click CONTINUE.

#### Applications now autosave

You can start an application, close the website and return to it later.

To access your in-progress or completed applications, click 'My Applications' from the menu bar on the left-hand side of the screen.

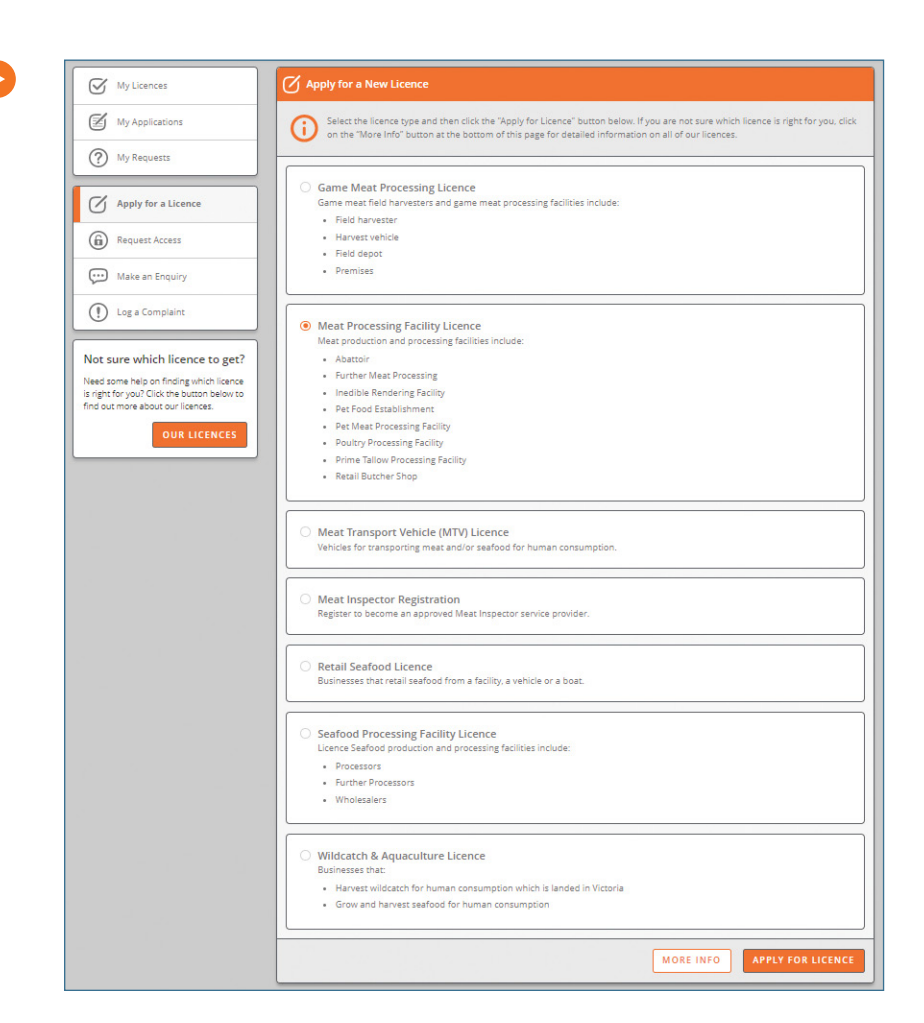

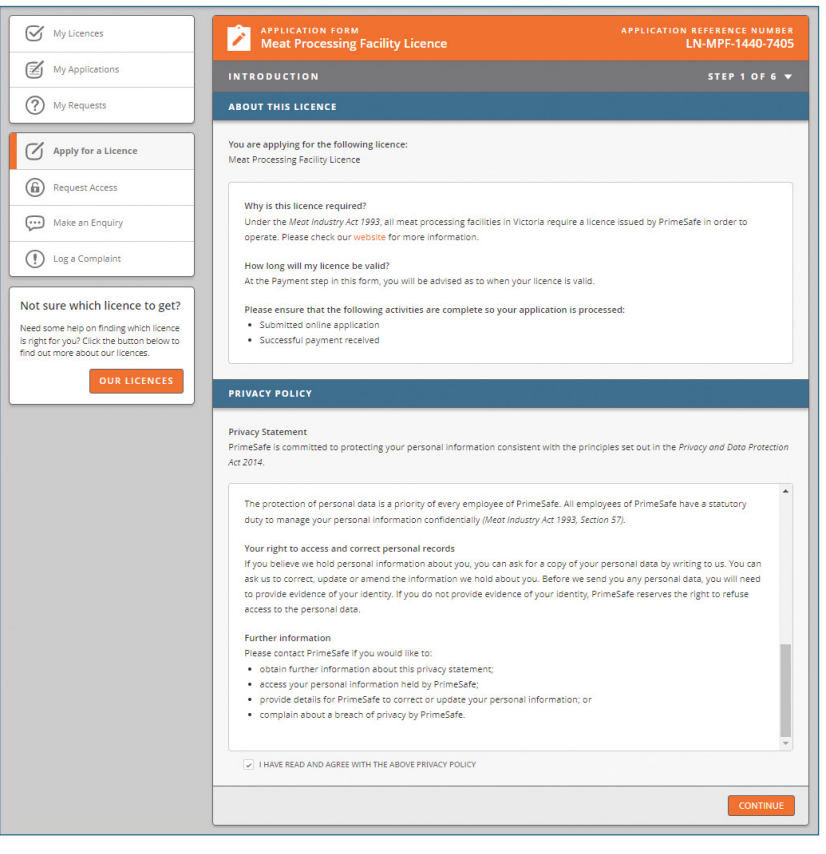

My Licences

My Applications

My Requests

Apply for a Licence

Request Access

Make an Enquiry

Log a Complaint

Not sure which licence to get?

Need some help on finding which licence is right for you? Click the button below to find out more about our licences Meat Processing Facility Licence

quiries about this application?

Smith

LAST NAM

0412 345 678

Who should we contact if we have any e

•

johnsmith123@email.com

The Person this licence is for is
- Pick One -OPERATOR DETAILS

This licence is for a:

-- Pick One -- 💌

Person

John

Please provide the following details for the Operato

TITLE

Mr

EMAIL ADDRES

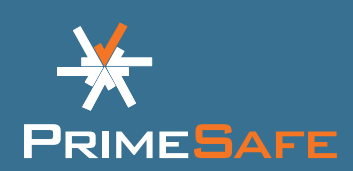

LN-M

### **Step 3:** Fill in applicant details

- Your name and email address will pre-fill based on your registration. Check them to make sure they are correct.
- Fill in the other details.
- Once complete, click солтиче

**Note:** You cannot continue until the required information is filled in.

### **Step 4:** Fill in licence details

- Select the licence category from the listed options.
- Fill in the details requested.
- Enter your required start date.
- Select a PrimeSafe approved auditor (if shown). Most licences require a PrimeSafe approved auditor, but others such as a meat transport vehicle (MTV), Field Harvesters and more do not.

**Note:** For the licences that show the option to select a PrimeSafe approved auditor, you must do so. PrimeSafe will only issue you a licence if you have entered into an agreement with one of them.

|                                                                                                    |                                                                                                    |                                                               | BACK                                             |
|----------------------------------------------------------------------------------------------------|----------------------------------------------------------------------------------------------------|---------------------------------------------------------------|--------------------------------------------------|
|                                                                                                    |                                                                                                    |                                                               |                                                  |
| S My Licences                                                                                                    | APPLICATION FORM<br>Meat Processing Facility Li                                                                   | cence                                                         | APPLICATION REFERENCE NUMBER<br>LN-MPF-1440-7405 |
| My Applications                                                                                                    | LICENCE DETAILS                                                                                                   |                                                               | STEP 3 OF 6 🔻                                    |
| My Requests                                                                                                    | LICENCE DETAILS                                                                                                   |                                                               |                                                  |
| Apply for a Licence  Request Access                                                                                                    | Licence Category<br>ABATTOIR<br>FURTHER MEAT PROCESSING<br>INEDIBLE RENDERING                                     | PET FOOD ESTABLISHMENT PET MEAT PROCESSING POULTRY PROCESSING | PRIME TALLOW PROCESSING RETAIL BUTCHER SHOP      |
| Make an Enquiry                                                                                                    | FACILITY DETAILS                                                                                                  |                                                               | 9 T                                              |
| D Log a Complaint                                                                                                    | FACILITY NAME                                                                                                    |                                                               |                                                  |
| tt sure which licence to get?<br>et some help on finding which licence<br>git for you? Click the button below to<br>lout more about our licences.<br>OUR LICENCES | Facility Address Details STREET                                                                                   |                                                               |                                                  |
|                                                                                                    | SUBURB STATE                                                                                                    | POSTCODE                                                      |                                                  |
|                                                                                                    | FACILITY PHONE                                                                                                    | FACILITY FAX                                                  |                                                  |
|                                                                                                    | OTHER ACTIVITIES                                                                                                  | goods?                                                        |                                                  |
|                                                                                                    | YES NO                                                                                                    |                                                               |                                                  |
|                                                                                                    | Please tick other activities that will be unde                                                                    | rtaken in the facility                                        |                                                  |
|                                                                                                    | BUNING FRESH MEAT                                                                                                 | PACKING READY TO                                              | EAT MEAT                                         |
|                                                                                                    |                                                                                                    | RETAILING MEAT                                                |                                                  |
|                                                                                                    | EXPORTING                                                                                                    | RETAILING POULTR                                              | Y                                                |
|                                                                                                    | HANDLING PACKAGED MEAT                                                                                            | RETAILING SMALLG                                              | OODS                                             |
|                                                                                                    |                                                                                                    | STORING MEAT OR                                               | POULTRY                                          |
|                                                                                                    |                                                                                                    | WHOLESALING MEA                                               | IT OR POULTRY                                    |
|                                                                                                    | START DATE                                                                                                    |                                                               |                                                  |
|                                                                                                    | Please enter the estimated date when oper<br>inspections required can be carried out in a<br>ESTIMATED START DATE | ation is expected to commence, ensuring th<br>timely manner.  | at sufficient notice is given so that any        |
|                                                                                                    | PRIMESAFE APPROVED AUDITOR                                                                                        |                                                               |                                                  |
|                                                                                                    | PRIMESAFE APPROVED AUDITOR  PICK One                                                                              | a have entered into an agreement with a Pri                   | meSafe approved auditor.                         |
|                                                                                                    |                                                                                                    |                                                               | BACK                                             |

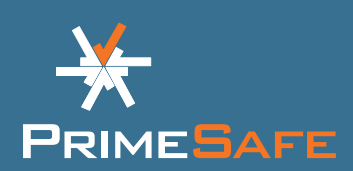

# **Step 5:** Fill in applicant history

- Read the questions about the applicant history carefully.
- Select yes or no.
- Provide more details if requested.

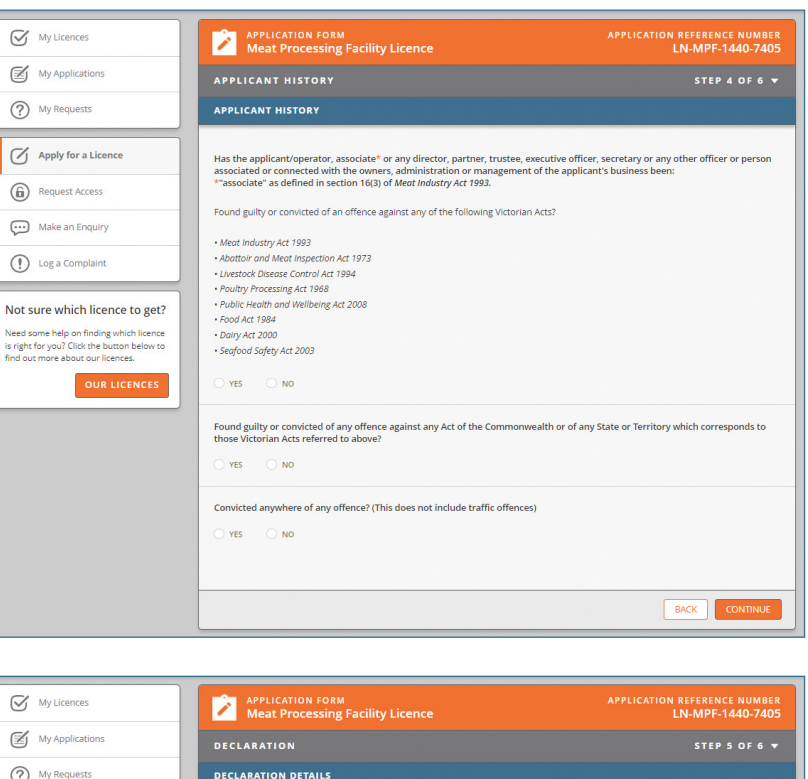

### **Step 6:** Complete declaration

- Check your details and select the box if you agree with the declaration.
- Fill out the 'authorised person' details.

**Note:** The information you provide on all the pages now autosaves. You can review each page by clicking the arrow in the top right.

| My Licences                                                                                                    | APPLICATION FORM<br>Meat Processing Facilit                                                                                                    | y Licence                                                                                                    | APPLICATION REFERENCE NUMBER<br>LN-MPF-1440-7405                                                                                                    |
|----------------------------------------------------------------------------------------------------|----------------------------------------------------------------------------------------------------|----------------------------------------------------------------------------------------------------|----------------------------------------------------------------------------------------------------|
| My Applications                                                                                                    | DECLARATION                                                                                                    |                                                                                                    | STEP 5 OF 6 🔻                                                                                                    |
| My Requests                                                                                                    | DECLARATION DETAILS                                                                                                    |                                                                                                    |                                                                                                    |
| Apply for a Licence     Apply for a Licence     A | Declaration I declare that I am the applicant or that I made in and all matters accompanying i complete this application. I make this de making a false declaration is Ilable to th required Standards. I will ensure that th during the currency of this licence. I und PrimeSafe in writing. The fee payable wi directly. I authorise and agree to enquir 16 of the <i>keen Industry</i> Act 1993 and Info status for licence Issue which may result I HAVE READ AND AGREE WITH THE ABOV AUTHORISED PERSON NAME | an authorised to complete this application<br>his application are true and correct in every<br>claration with the knowledge that it is true at<br>penalties of perjury. I declare that the fail<br>is failly will be mainsined and operated in<br>erstand that should the estimated through<br>the reactulated, and agree that payment<br>es being made with Victoria Police and other<br>mation provided pursuant to those enquint<br>in refusal to issue all cence.<br>E DECLARATION DATE | on behalf of the applicant and that all statements<br>detail and fully disclose the information required to<br>and correct and is made in the belief that a person<br>ity named in this application complies with the<br>accordance with the required minimum standards<br>sut shown on this form be increased, i will notify<br>for the difference will be forwards to be remeased<br><i>r</i> Australian police forces relevant to Section 14 and<br>les being used to determine fit and proper person |
|                                                                                                    |                                                                                                    |                                                                                                    |                                                                                                    |

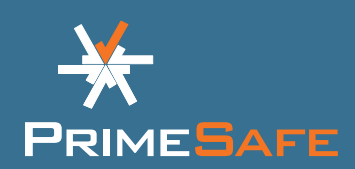

### Step 7: Pay fee

- Review your payment details.
- Select to pay with credit card or BPAY. Fill in the information requested.

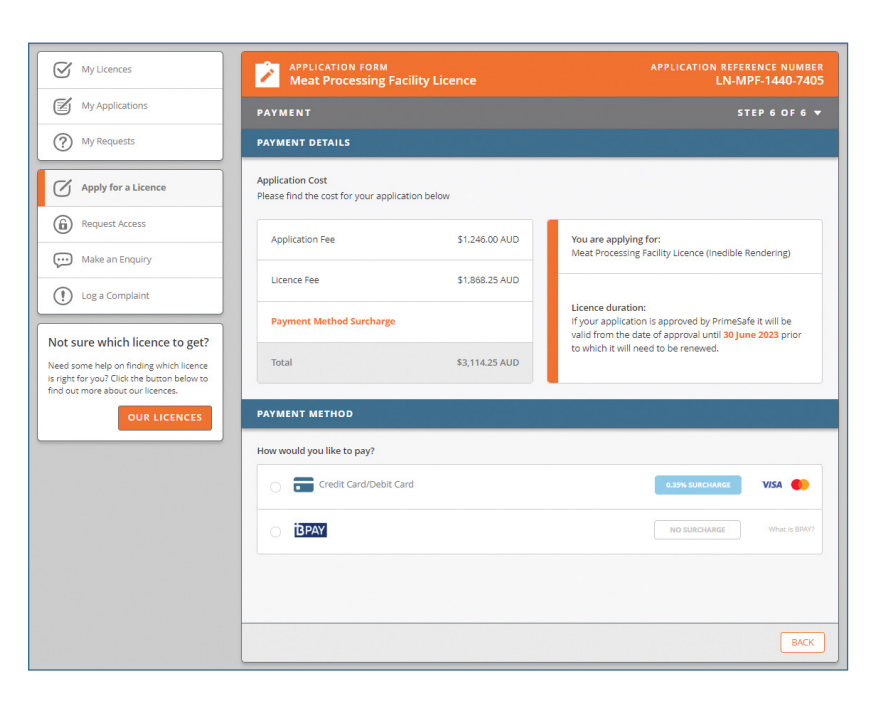

### Step 8: Form completed

Your application has now been submitted. PrimeSafe will now process your application. For some applications, PrimeSafe will need to contact you to confirm details as part of its processing.

If you pay with BPAY, you will receive an email with payment details. PrimeSafe will only start processing your application after full payment is received. To pay by BPAY, log into your online or mobile banking. Select BPAY, your preferred account, enter the BPAY details (in the email from PrimeSafe), amount and payment date.

PrimeSafe must approve your licence before you are considered licensed.

#### My Licences Meat Processing Facility Licence My Applications (?) My Requests Apply for a Licence our application reference num Request Access LN-MPF-1440-7405 Make an Enquiry Please make the BPAY payment as per the details provided in your email. Processing of your application will con after full payment is received by PrimeSafe. () Log a Complaint Not sure which licence to get? So what happens next? Your application still needs to be processed and approved by PrimeSafe before you are considered licenced. Most Facility ap Need some help on finding which licence is right for you? Click the button below to find out more shout our licences are usually processed within five working days and a PrimeSafe representative will reach out to the Application Contact if there are an issues with your application. Need to contact us about your application? ation, you can contact us via email, and quote your refere Email: Info@primesafe.vic.gov.au

#### FOOD SAFETY IS EVERYBODY'S BUSINESS

#### More information:

You can also make an enquiry or log a complaint on the PrimeSafe Licensee Portal. To do this, click on MAKE AN ENQUIRY or LOG A COMPLAINT in the menu bar and complete the details.

Contact PrimeSafe via phone (03) 9685 7333 or email info@primesafe.vic.gov.au

### primesafe.vic.gov.au